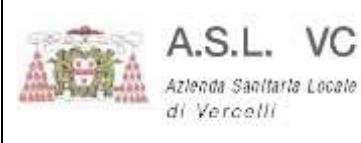

Pag. 1/16

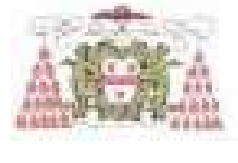

A.S.L. VC

Azlenda Sanitaria Locale di Vercelli

# Struttura Semplice ICT Information and Communication Technology

## **Manuale Pagamento Ticket**

Data: 21 Settembre 2020 Versione: 1.0

| A atrace A | A.S.L.                           | VC     |
|------------|----------------------------------|--------|
|            | Azlenda Sanitarla<br>di Vercelli | Locale |

## Sommario

| INDICE DELLE FIGURE        | 3 |
|----------------------------|---|
| ACCESSO AL SISTEMAPIEMONTE | 4 |

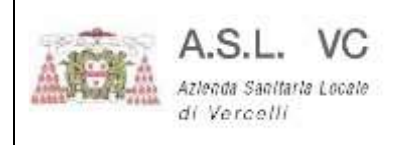

Manuale\_Pagamento\_ Ticket.pdf

Pag. 3/16

## INDICE DELLE FIGURE

| Figura 1 - Sistemapiemonte                                     | 1 |
|----------------------------------------------------------------|---|
| Figura 2 – Pagamento ticket                                    | 4 |
| Figura 3 - Servizio Autocertificazione                         | 5 |
| Figura 4 - Pagamento                                           | 5 |
| Figura 5 – Pagamenti Sanitari 6                                | 5 |
| Figura 6 – Campi pagamento                                     | ô |
| Figura 7 – Identificativo ticket/Posizione debitoria           | 7 |
| Figura 8 - Identificativo ticket/Posizione debitoria dettaglio | 7 |
| Figura 9 - Inserimento dati pagamento 8                        | 3 |
| Figura 10 - Pagamenti da effettuare 8                          | 3 |
| Figura 11 - Pagamento informazioni                             | Э |
| Figura 12 - Prosegui pagamento                                 | ) |
| Figura 13 - Pagamento                                          | 1 |
| Figura 14 - Schermata login12                                  | 1 |
| Figura 15 - Dettagli mail 12                                   | 2 |
| Figura 16 - Privacy policy                                     | 2 |
| Figura 17 - Metodi di pagamento 13                             | 3 |
| Figura 18- Carta di credito 13                                 | 3 |
| Figura 19 - Conto corrente 14                                  | 1 |
| Figura 20 - Altri metodi di pagamento 15                       | 5 |
| Figura 21 - Accesso con SPID 16                                | ô |

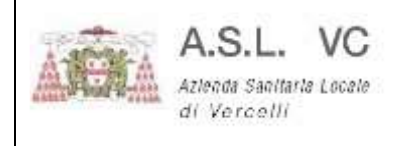

THE PERSON NO.

### ACCESSO AL SISTEMAPIEMONTE

Con il proprio browser accedere alla piattaforma online Sistemapiemonte digitando il seguente link:

http://www.sistemapiemonte.it/cms/privati/

Al termine del caricamento della pagina, verrà visualizzata la seguente schermata:

| Sistemapiemonte                                                                                                    |                                                                                                    |                                                                                                    |
|----------------------------------------------------------------------------------------------------|----------------------------------------------------------------------------------------------------|----------------------------------------------------------------------------------------------------|
|                                                                                                    | ۹.<br>۲                                                                                                    | le evidenze i Corè i Cor                                                                                                    |
| Spedidition Publics Historick In the content of PD and<br>divident the Degitable Accommunity                                                                                                    | hafanna Plastitus at Cannotfold d'na y pannatis al ausanian a Societa Plantania e s.d.t. i annes defe                                                                                                    | Polyblia Amminykytten Hallondi a Luide                                                                                                    |
| Servizi Tutti servi                                                                                                    |                                                                                                    |                                                                                                    |
| Agricoltura<br>acode Anagati Agricol del Parcello - Unite Messi Agricol base unacerte 1958<br>2014/2011 - Signe Pagameto Deta - Detaramentorianta - Seria attanza e é<br>matemagia - Cettora Novanta - Danie III anavelá | Ambiente e energia<br>eclete Vatabert e atemporari activenti - Catalog dels cheructus amartia<br>Acqui - Ana social polato - Ani-Emergi - Titat - Socie di constanton<br>WANNA - Faciliy (danagement     | Attività economico produttive<br>indele Atsid espetie, Cenneral Fondarieneti cantilali e emansi. Sponse ileas per<br>le antiti proteine                                            |
| Cultura, Turismo e Sport<br>Inder Obererzie Materia Person fot terme Leaserthoodes                                                                                                    | Formazione professionale<br>schar Derzee amministra Genzee approximate Referenz antikamen anti-<br>Derme Prices Prevent Reported Advances and publication e sign mented hereate anti-<br>Report Prevents | Istruzione<br>acade Angel E audo - Informati anis suare persanto - Riespuse estinativa                                                                                             |
| Lavoro<br>woode Gestore Deles Constructor Ethligatore - Gestore activitization - Satema<br>Informatio Laws Persona                                                                                                    | PlemontePAY<br>adult: Paths di Pagemen                                                                                                    | Salute<br>Indek La vez añan - Pascosa Santan antisars - Carto nodos à tangla - Interzen<br>de peñes a de metro é lorges - Porescon relativat acon - Pagemetro Schol - Rim<br>Rates |

Figura 1 - Sistemapiemonte

Fare click sulla sezione **Salute** nell'area Servizi e successivamente nell'elenco proposto cliccare sulla voce **Pagamento Ticket** come mostrato in Fig.2, oppure direttamente su Pagamento Tiket.

| La mila                                   | servic                                                                                                    |
|-------------------------------------------|----------------------------------------------------------------------------------------------------|
| Centric medic                             | o di ferrigite                                                                                                    |
| I servic perfe                            | No di scogere e recostre il medico di torigile, stargare il tesserino santiano, viscelizzere l'elenco degli erifutatori e gli arar di |
| to redic:                                 | Constructione e recostre il medico di torigile, stargare il tesserino santiano, viscelizzere l'elenco degli erifutatori e gli arar d  |
| Premotectione                             | vialle ed marro                                                                                                    |
| Il service conco                          | ne d'prevideo sur lo ed exami specialistici pressi la Azendo Santane pernonces entre il 2020 è privite l'impreso d'Iste le            |
| Azienze Service                           | e publiche della regole Pienonte ed a regine è previde anche (impreso delle Struttur privite accreditate con il SSR                   |
| K senitzio di pre                         | olazone è n'have d'avoluzione, al recenanto è disponibile presad le Aziende diavitare instituite alla pagna di presentazione.         |
| Pegemento tio                             | ter i sue i sue i sue santare un carta si undic e di stampare la neroda il pagamento vasta per la defractive facate                   |
| Bonwrang dei<br>I senido conse<br>Serina" | bareari lemmani<br>na di presidere di appantement per la saterrang cibilogico e memologiatica all'interna del Programma "Prevenzione  |
| Pattino milierti<br>Permette di coni      | surfare, anchiviare e stampare i relets medici, senza osver tomare allo goortello per il tello                                        |
| Feedbolo een                              | Dano vivitrvnico                                                                                                    |
| Perneta di com                            | uzten la ba stora cinica e gasten la visibilità dei documenti presanti nel itazizzili santarz                                         |
| Feediapilo Fire                           | enzoeren                                                                                                    |
| Cotaente el Inse                          | orro e godine en spose sanitare sozienste doserte l'acce                                                                              |
| Gentione Dele                             | <b>gte:</b>                                                                                                    |
| It servicio 'Celeg                        | he' à un serviçio gratulo cheto da Regione Remorte che contente di contenie on line una delega a operare su uno o più serv            |
| per proprio conte                         | s                                                                                                    |

Figura 2 – Pagamento ticket

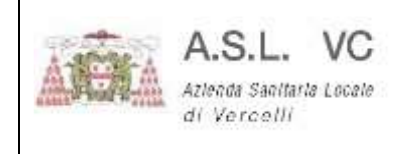

Dopo aver cliccato sul link di Fig.2 al caricamento della pagina vi troverete nella situazione riportata in Fig.3, dovrete cliccare **ACCEDI AL SERVIZIO** come mostrato nel riquadro in Fig. 3

| Sistem                                                                                                    | apiemonte                                                                                                    | Profilo personale 💄                                                                                                    |
|----------------------------------------------------------------------------------------------------|----------------------------------------------------------------------------------------------------|----------------------------------------------------------------------------------------------------|
| V SERVIZI PER PRIV                                                                                                    | ATL & BALUTE & LA MIA BALUTE                                                                                                    |                                                                                                    |
| sp                                                                                                    | Sistema Pubblico<br>di Identită Digitale<br>Approtocoso                                                                                                    | ore a Bistema                                                                                                    |
| Presentacione                                                                                                    | Pagamento ticket           Out 11 saturtors é atoria la quota fisea del ticket per tutte le vieite e le prestazioni                                                                                                    |                                                                                                    |
| ASSISTENZA<br>Hal bisogro di auto?                                                                                                    | embolitoriali enogate atraverso il solvers cantario Regionale. Se tua ettettuato la prendazione     prima dei 31 agotti, vertica sui sito dell'Adenda Santaria le modattà per il reaccio dei ficket      Delle ore 12 alle ore 18 del 24/7 non serenno possibili pegementi on line verso ASO     Aleseondris | ACCEDI AL BERVIZIO ><br>Potrar pagne senza extendeant<br>inseendo Codeo Fiscale e Names<br>potanose definitati oppani<br>autoritanente e il anzena potrà proporti<br>in autoritatico tutto e posporti dedene |
| Bonivi a assistence sabile @ cu.it<br>apecificando<br>39 Nome e cognome<br>30 Recepto telefonico                                                                             | Utenti del servizio<br>I servizio si motja a futti i ottadeli che divono pagare un tionat pisso la Amende Sanitaria Locali a Ospedaliere                                                                                                    | di Spo sicilari sanitario che hai ner<br>contronti della maggior parte delle<br>Attendo Sanitario piemontere                                                                                                 |
| 30 Codee Facare<br>30 Struttura presso la quale hat<br>aseguito la visita o teaame<br>30 Numero identificativo tokel<br>30 Data in oui hai effettuato ta<br>visita o Desarre | pobbliche piononese.<br>Non è recessaria alcuma registrazione.<br>Presentazione<br>E sando Picemento tolet il permite di pagare en line ( picel sectoro dei carta di eventito o parla minore public                                                                                                    | la mia Salute<br>un mondo di servizi online<br>per la tua salute                                                                                                    |
| <ul> <li>b nonhemo nhe ker Heuseki</li> </ul>                                                                                                    | <ul> <li>наческие с нарались и маке о ритпери са раздите сво ним с полох валовато сот сагла се синсите со синства о да на тваддог рала<br/>Леди и поли с синтана такита и имените напоба.</li> </ul>                                                                                                    | 68 8 S                                                                                                    |

Figura 3 - Servizio Autocertificazione

Attendere il caricamento della pagina e cliccare su Pagamento, come mostrato in figura:

| Per utilizzare i servizi de La n                                                                   | nia salute, accedi con le tue credenziali                                                            | ACCEDI                                                                                                    |
|----------------------------------------------------------------------------------------------------|----------------------------------------------------------------------------------------------------|----------------------------------------------------------------------------------------------------|
| Prenotazioni Visite ed<br>Esami<br>Prenota esami e visite mediche<br>direttamente dal tuo computer | Pagamento Paga il ticket direttamente con la tua carta til credito                                   | Ritiro Referti e Immagini<br>Ritira on line i referti degli esami di<br>laboratono e radiologici con relative<br>immagini |
| Veral services                                                                                     | Stat al Benvizte                                                                                     | Valutisentojo                                                                                                    |
| Fascicolo Sanitario<br>Visualizza e gestisci le modalită di<br>accesso alla tua storia clinica     | Fascicolo Finanziario<br>mseristi, visualizza e gestisti felencii<br>di batte le sue spese sanitarie | Cambio Medico<br>Effettua on line il cambio o revota<br>del tuo medico di Medicina Generale                               |

Figura 4 - Pagamento

#### Al caricamento della pagina vi verranno presentate le modalità di accesso ai servizi, scegliere PAGA

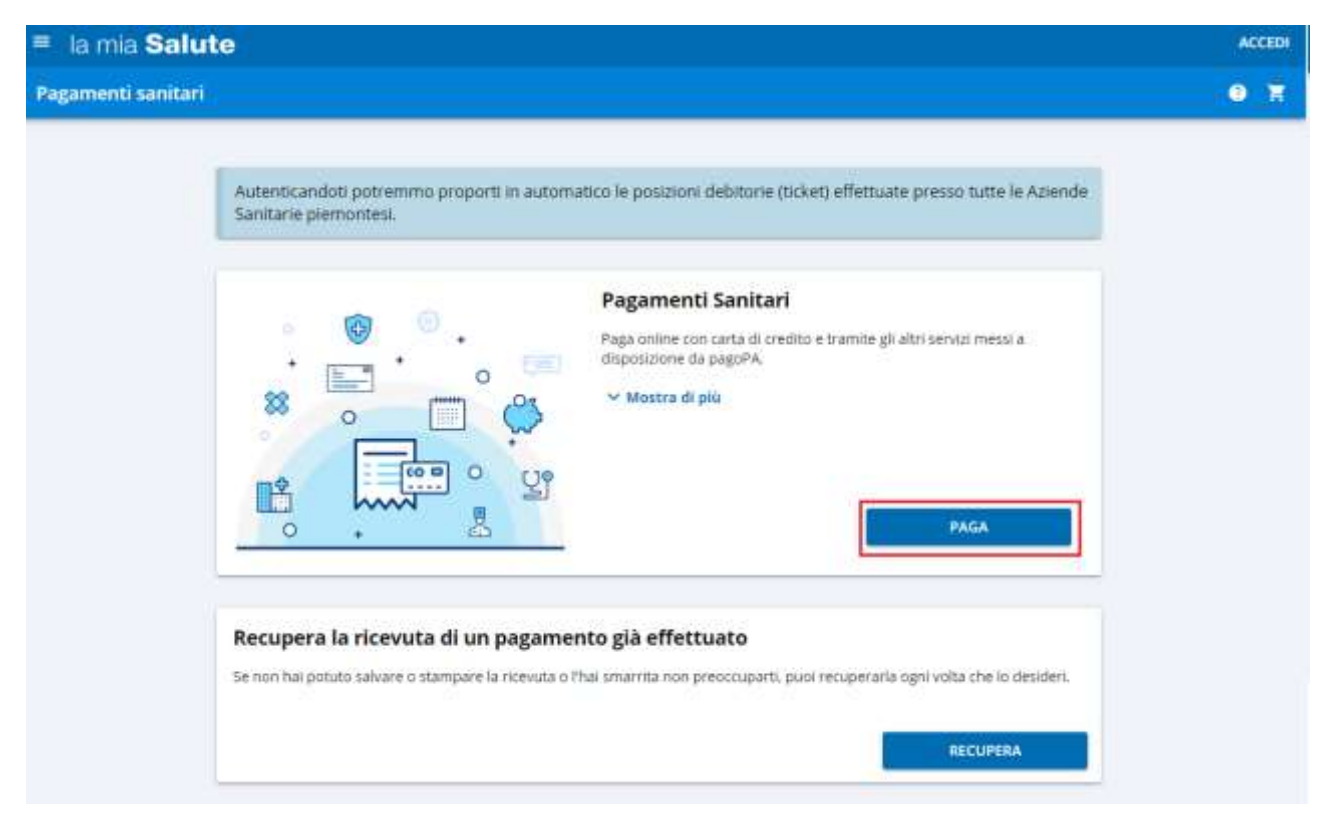

Figura 5 – Pagamenti Sanitari

Verrà presentata una pagina in cui inserire i dati per il pagamento. Compilare correttamente i campi e cliccare sul riquadro non sono un robot per proseguire nella ricerca del ticket da pagare.

|                                                                               | Acces                                                                                  |
|-------------------------------------------------------------------------------|----------------------------------------------------------------------------------------|
|                                                                               | • •                                                                                    |
|                                                                               |                                                                                        |
| d'attestations del pagamento, influis<br>Envo ficket/posicione debkoria oppor | 11.000<br>10                                                                           |
| 1                                                                             |                                                                                        |
| 2                                                                             |                                                                                        |
| 3                                                                             | ж                                                                                      |
|                                                                               |                                                                                        |
| S                                                                             |                                                                                        |
|                                                                               | transdatum del pagamerra, selan<br>Invi sicket/posisione debtoria ocepu<br>1<br>2<br>3 |

Figura 6 – Campi pagamento

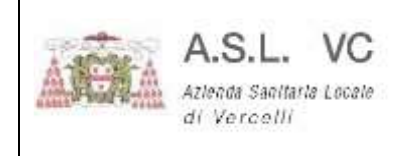

In particolare, i campi da compilare sono:

- 1. Codice fiscale dell'assistito come riportato dal promemoria di prenotazione
- 2. Azienda sanitaria a cui si paga il ticket
- 3. Il numero identificativo riportato nel promemoria

Al punto 3 fare riferimento alla figura sottostante per identificare il numero corretto da inserire. Il codice è quello proposto sotto il codice a barre composto da 27 caratteri: **S20605CR0020200595368102070** 

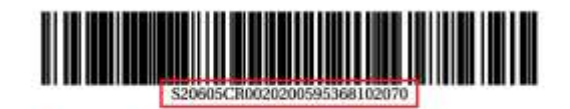

#### **PROMEMORIA DI PRENOTAZIONE - CUP UNICO REGIONALE** Servizio Sanitario Regione Piemonte ASL DI VERCELLI Na C. F. 01811110020 Residente a P. IVA 01811110020 Tel. 0161593111 CF: Richiesta di prenotazione CUP Regionale ASL Residenza N. 202005953681 del 21/09/2020 14:22 TIPOLOGIA DI CONVENZIONE: TICKET NUMERO IMPEGNATIVA: del Importo da pagare: € 20.70 (di cui € 0.00 di quota fissa impegnativa) Pagabile presso i punti di riscossione automatica, oppure sul sito internet http://www.sistemapiemonte.it/

Figura 7 – Identificativo ticket/Posizione debitoria

È molto importante non confondere il codice per identificare il ticket con quello della prenotazione della prestazione sanitaria:

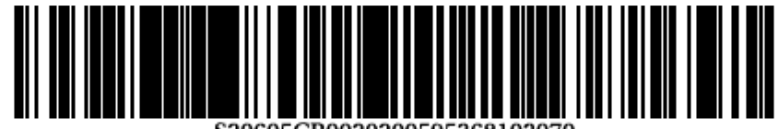

S20605CR0020200595368102070

Figura 8 - Identificativo ticket/Posizione debitoria dettaglio

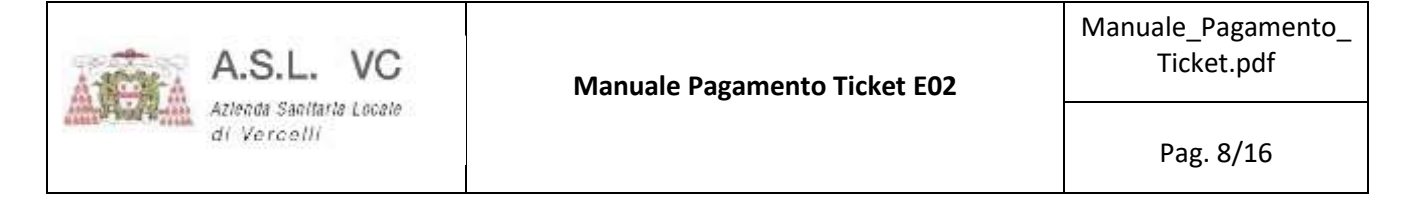

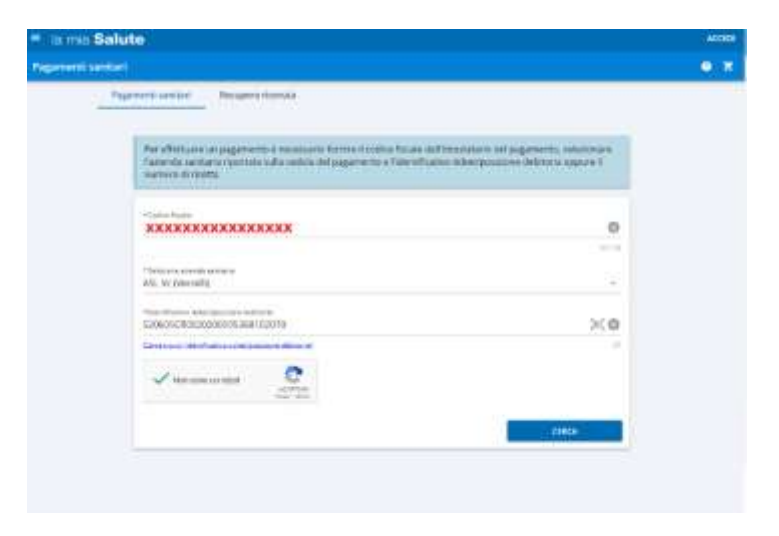

Figura 9 - Inserimento dati pagamento

Dopo aver inserito i dati cliccare sul bottone blu in basso a destra CERCA ed attendere la ricerca della prestazione da pagare, se vi sono pagamenti relativi al codice indicato, verrà proposto un elenco:

| 6                  | Appuntamento<br>ASL VC |               |
|--------------------|------------------------|---------------|
| 0                  |                        |               |
| Da pagare<br>20.70 |                        | mostra di più |
|                    |                        |               |

Figura 10 - Pagamenti da effettuare

Cliccare su PAGA SUBITO per proseguire ed effettuare il pagamento:

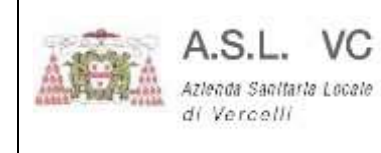

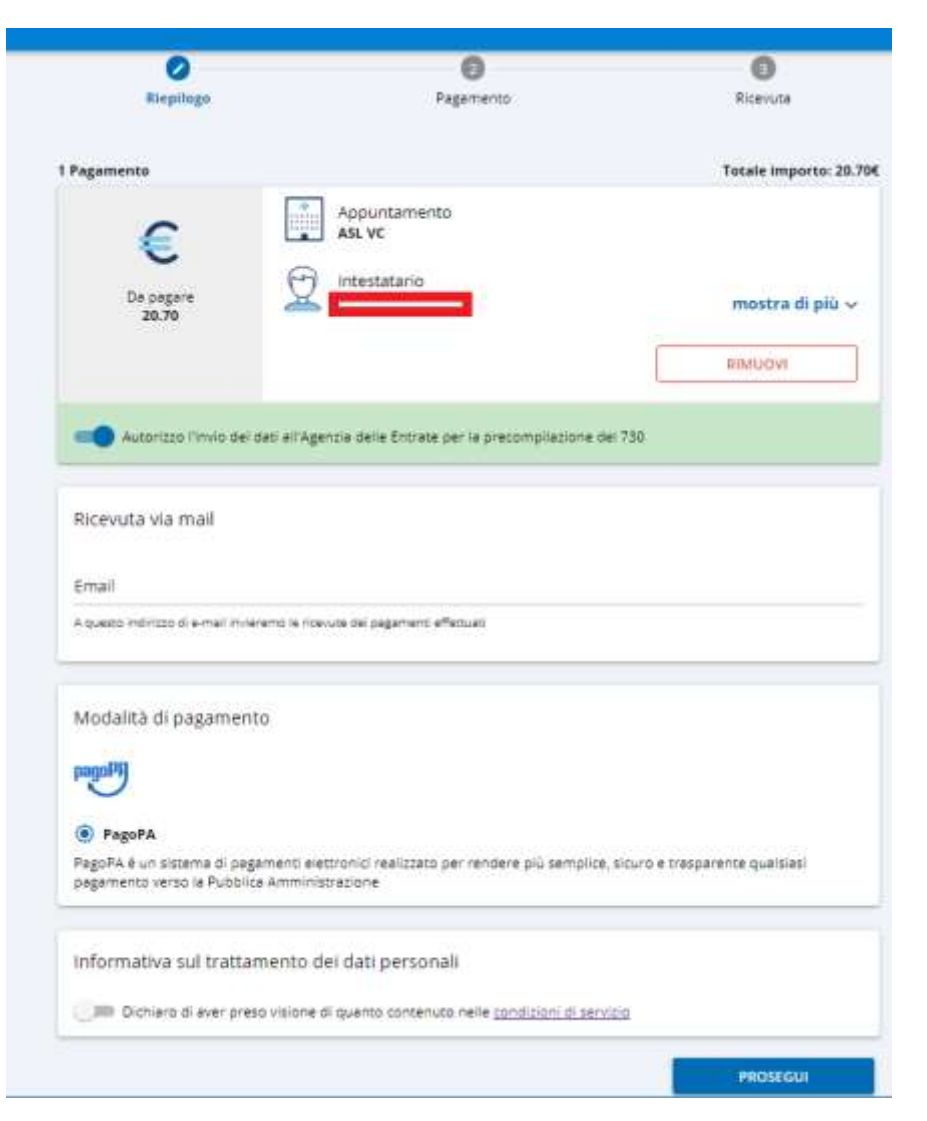

Figura 11 - Pagamento informazioni

Inserire una mail se si desidera che venga inviata la ricevuta e dare il consenso all'informativa sul trattamento dei dati, poi cliccare su PROSEGUI:

| A              | A.S.L. VC                               | Manuale Pagamento Ticket E02 | Manuale_Pagamento_<br>Ticket.pdf |
|----------------|-----------------------------------------|------------------------------|----------------------------------|
| and Paul Print | Azlenda Sanifarla Locale<br>di Vercelli |                              | Pag. 10/16                       |

| Rienilogo                                                                              | Pagamento                                                      | Bicevuta                                   |
|----------------------------------------------------------------------------------------|----------------------------------------------------------------|--------------------------------------------|
| Кісріодо                                                                               | raganeno                                                       | Necruta                                    |
| 1 Pagamento                                                                            |                                                                | Totale importo: 20.70€                     |
| €                                                                                      | Appuntamento<br>ASL VC                                         |                                            |
| Da pagare<br>20.70                                                                     |                                                                | mostra di più 🗸                            |
|                                                                                        |                                                                | RIMUOVI                                    |
| Autorizzo l'invio dei d                                                                | ati all'Agenzia delle Entrate per la precom                    | pilazione del 730                          |
| Ricevuta via mail                                                                      |                                                                |                                            |
| Email<br>la.mia.mail@mail.it                                                           |                                                                | ⊗                                          |
| A questo indirizzo di e-mail invier                                                    | emo le ricevute dei pagamenti effettuati                       |                                            |
| Modalità di pagamente                                                                  | 2                                                              |                                            |
| pagoPH                                                                                 |                                                                |                                            |
| PagoPA<br>PagoPA é un sistema di paga<br>pagamento verso la Pubblica                   | menti elettronici realizzato per rendere pi<br>Amministrazione | ù semplice, sicuro e trasparente qualsiasi |
|                                                                                        |                                                                |                                            |
| Informativa sul trattamento dei dati personali                                         |                                                                |                                            |
| Dichiaro di aver preso visione di quanto contenuto nelle <u>condizioni di servizio</u> |                                                                |                                            |
|                                                                                        |                                                                | PROSEGUI                                   |

Figura 12 - Prosegui pagamento

| A.S.L. VO        | Manuale Pagamento Ticket E02 | Manuale_Pagamento_<br>Ticket.pdf |
|------------------|------------------------------|----------------------------------|
| di Vercelli      |                              | Pag. 11/16                       |
| 6 Pagamente      |                              |                                  |
|                  | <b>⊘</b>                     | 3                                |
| Riepilog         | Pagamento                    | Ricevuta                         |
| Dati di chi effe | tua il pagamento             |                                  |
| *Cognome         |                              |                                  |
| *Nome            |                              |                                  |
| *Codice fiscale  |                              |                                  |
|                  |                              | 0716                             |
|                  | INDIETRO                     | PAGA                             |

Figura 13 - Pagamento

Inserire i campi indicati e proseguire con il pagamento e cliccare su PAGA.

Verrà proposta la seguente schermata:

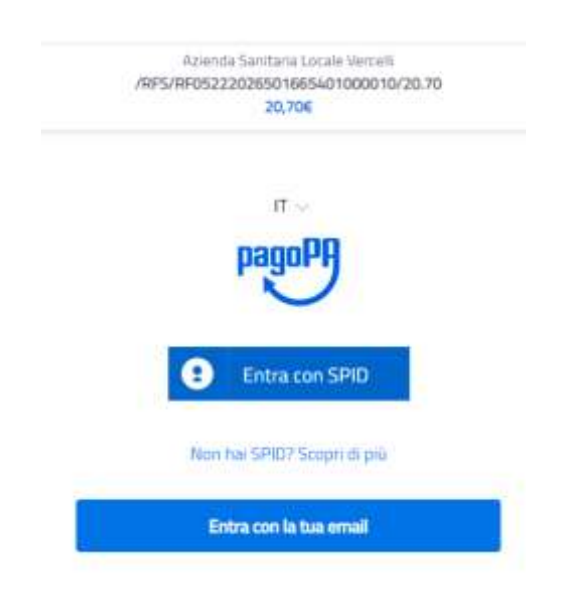

Figura 14 - Schermata login

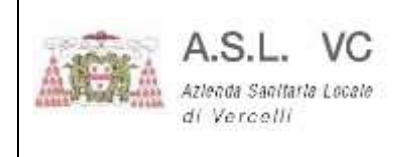

#### Se non si è in possesso di SPID cliccare su "Entra con la tua mail" e compilare la schermata successiva:

| inserisci il tuo indirizzo email |  |  |  |  |
|----------------------------------|--|--|--|--|
| 🖂 la.mia.mail@mail.it            |  |  |  |  |
| indirizzo email                  |  |  |  |  |
|                                  |  |  |  |  |
| Continua                         |  |  |  |  |

Figura 15 - Dettagli mail

Cliccando sul bottone Continua verrà proposta l'informativa sul trattamento dei dati personali, accettare la privacy policy come da figura e cliccare ancora su Continua:

| pagoPA - Info                                                                                                    | rmativa sulla privacy                                                                                                    |
|----------------------------------------------------------------------------------------------------|----------------------------------------------------------------------------------------------------|
| INFOR                                                                                                    | MATIVA SUL                                                                                                    |
| TRATTAM                                                                                                    | ENTO DEI DATI                                                                                                    |
| PER                                                                                                    | RSONALI                                                                                                    |
| ai sensi degli artt. 13-14                                                                                                    | del Regolamento (UE) 2016/679                                                                                                    |
| Questa informativa pr<br>trattati i dati personali<br>wisp2.pagopa.gov.it/ (ii<br>pagamento tramite pago<br>avvisato per email in<br>effettuerai sul sistema pi<br>a pagoPA, (ii) di effettuar<br>memorizzare alcune in<br>visualizzare lo storico de<br>recuperare la password<br>momento della registrazi | ivacy descrive come vengono<br>di coloro che approdano al sito<br>I "Sito") per effettuare un<br>PA. Il Sito ti permette (I) di essere<br>i merito alle transazioni che<br>agoPA e, se deciderai di registrarti<br>e la registrazione a pagoPA, (III) di<br>nodalità di pagamento, (Iv) di<br>ille tue transazioni, nonche' (v) di<br>e/o codice segreto da te scelti al<br>ione (di seguito il "Servizio"). |
| Questa invece <u>NON</u> di<br>personali relativi ai tuo<br>pagoPA, rispetto ai quali                                                                                                    | escrive il trattamento dei dati<br>oi pagamenti effettuati tramite<br>gli Enti Creditori (ossia la pubblica                                                                                                    |
| accetto la privacy poli                                                                                                    | icy                                                                                                    |
|                                                                                                    |                                                                                                    |

Figura 16 - Privacy policy

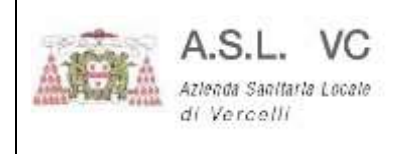

Cliccando su continua verrà proposta una scelta fra varie metodologia di pagamento:

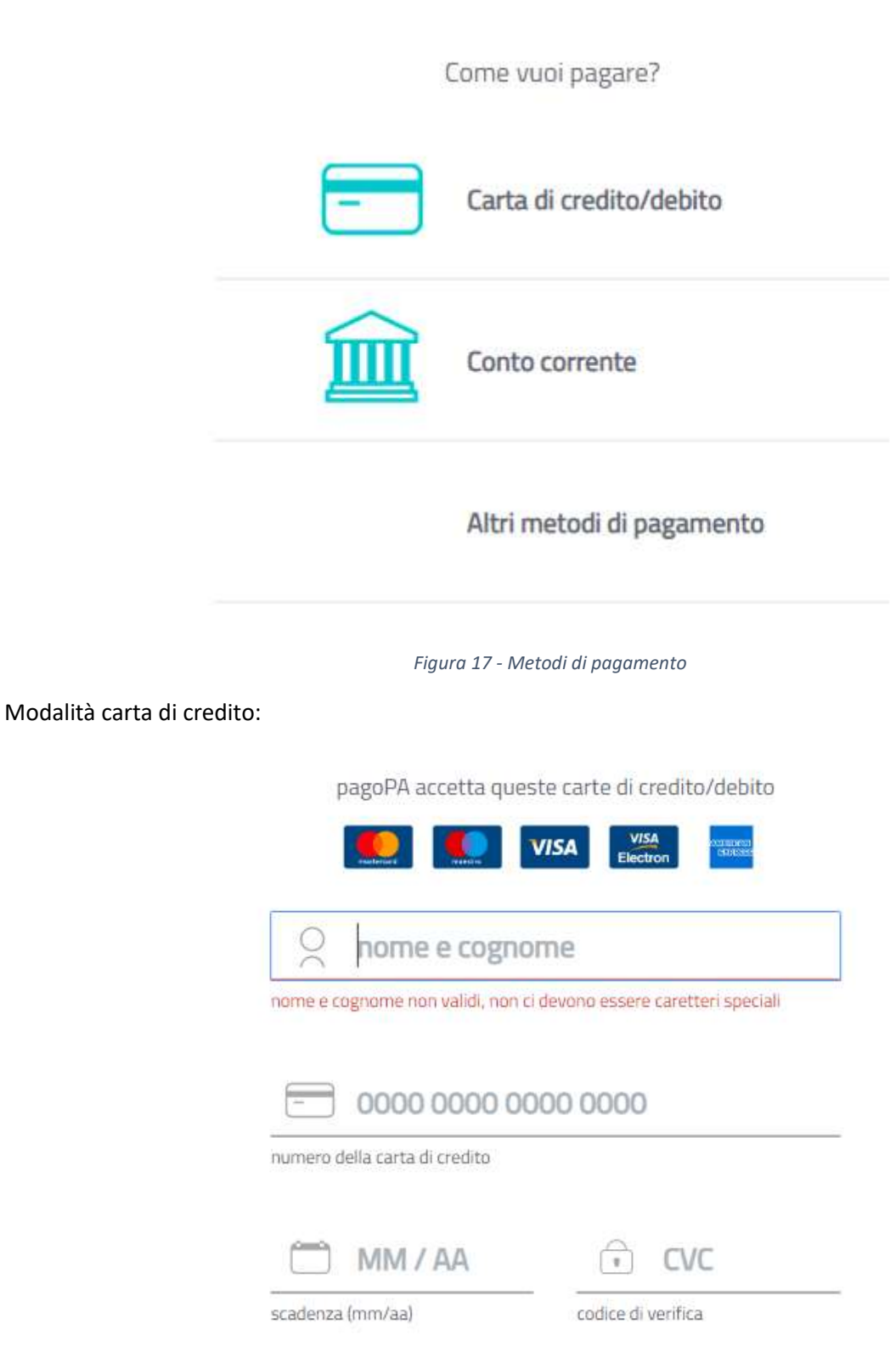

Figura 18- Carta di credito

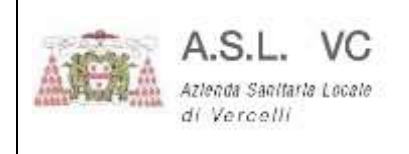

Paga con il tuo conto corrente

#### Conto corrente:

| Q                                                          | cerca la tua banca                           | 6          |
|------------------------------------------------------------|----------------------------------------------|------------|
| Ordina p                                                   | er: Alfabetico – Tipo: Ci                    | rescente 🔍 |
| CRIGNO Internet Banking                                    | Commissione max 0,90 6                       | >          |
| INTESA 📑 SNNDAOLO<br>Pago in Conto.                        | Commissione max 0,00 €                       | >          |
| INTESI 📴 SNNIMOLO<br>Mastarpass                            | Commissione max 0,50 €                       | >          |
| MyBank<br>MyBank                                           | . Commissione max 0,50 €                     | >          |
| INTESA 💽 SINDACAO<br>milia Romagna: pagamenti              | Commissione max 0,50 €                       | >          |
| Posteitalione<br>Posteitalione<br>ionto BancoPosta Impresa | BancoPosta Impresa<br>Commissione max 1,00 6 | >          |
| Postepay<br>Posteitalione<br>Conto BancoPosta              | BancoPosta<br>Commissione max 1,00 €         | >          |
| agamento diretto/Bonifico                                  | Commissione max 0,90 €                       | >          |

Figura 19 - Conto corrente

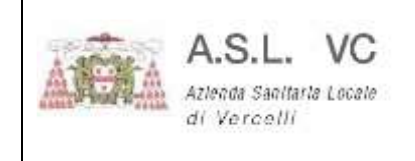

### Altri metodi di pagamento:

Scegli la modalità di pagamento cerca la tua banca Q Ordina per: Alfabetico 🗸 Tipo: Crescente 10 satispay > Satispay Commissione max 0,00 € INTESA SANDAOLO PayPal PayPal Commissione max 1,50 € BANCOMAT DAY Commissione max 0,50 € > Bancomat Pay **Poste**pay Page con postepay > Posteitaliane Paga con Postepay Commissione max 1,00 € ICONTO V Carte Pagamento Commissione max 0,95 €

Figura 20 - Altri metodi di pagamento

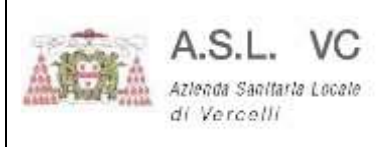

È possibile accedere con SPID (nell'esempio quello rilasciato da Poste Italiane) cliccando sull'apposito bottone e seguire la guida:

| sp:d                                                        | Poste ID NUCYO                                                                                         |
|-------------------------------------------------------------|----------------------------------------------------------------------------------------------------|
| Richiesta di accesso di livello SPID 2 da<br>Sistema pagoPA |                                                                                                    |
| NOME UTENTE<br>Insensci e-mail                              |                                                                                                    |
| PASSWORD<br>Inserisci password                              |                                                                                                    |
| ANNULLA B ENTRA CON SPID                                    | Accedi più rapidamente.<br>Inquadra il QR Code con l'App PostelD<br>Il codice è valido per 106 secondi |
| Non hai ancora SPII                                         | D? Registrati                                                                                          |

Figura 21 - Accesso con SPID

Come suggerisce la pagina potete fare l'eccesso inserendo le credenziali, oppure se muniti di App PosteID potete inquadrare il QRcode. Una volta autenticati ed entrati nel sistema sarà possibile effettuare il pagamento.